# **Setup Queues**

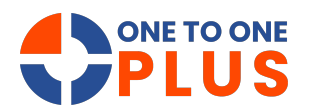

This guide offers a simple process for setting up and managing queues, helping users customize workflows, boost collaboration, and improve service efficiency.

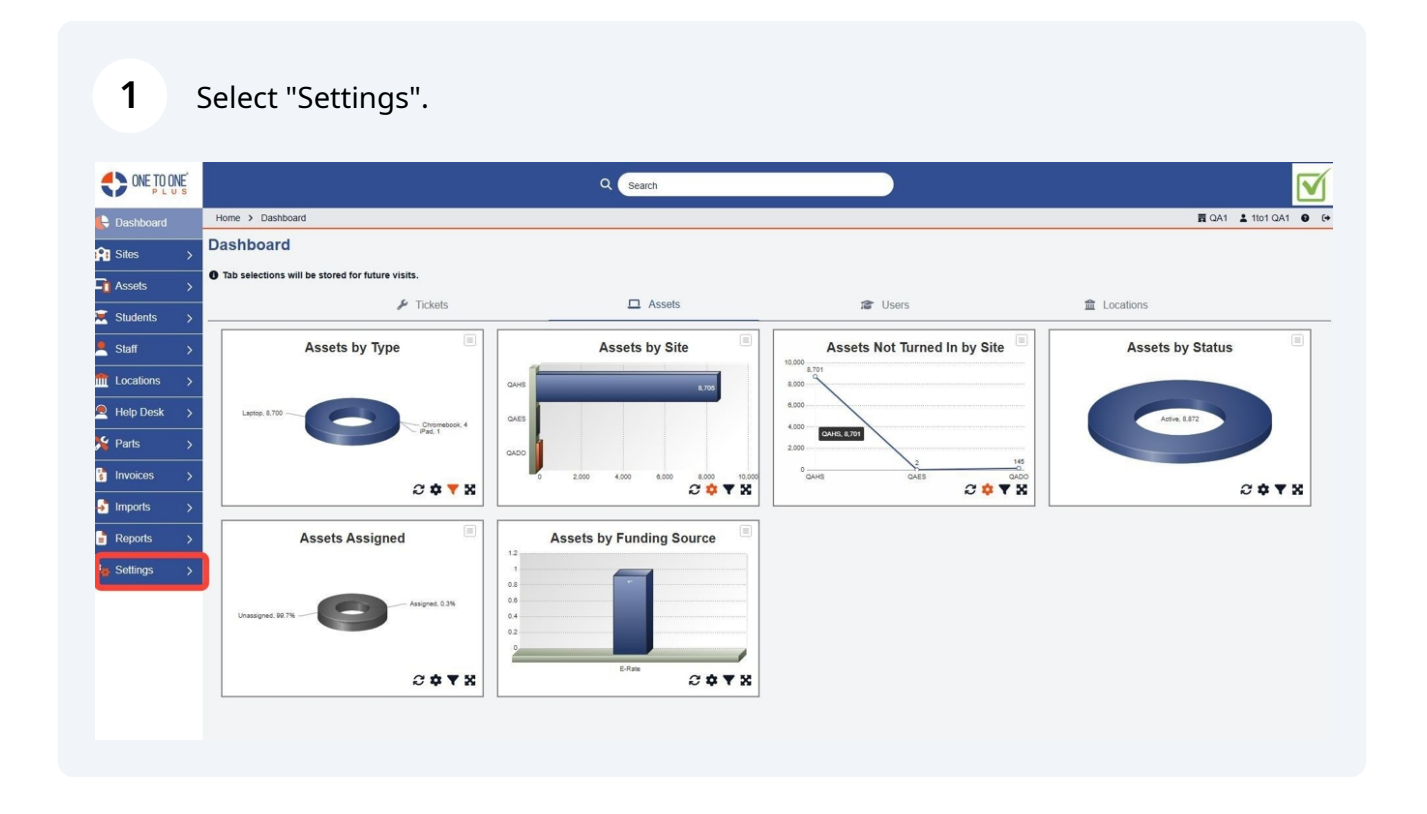

#### Select "Tickets".

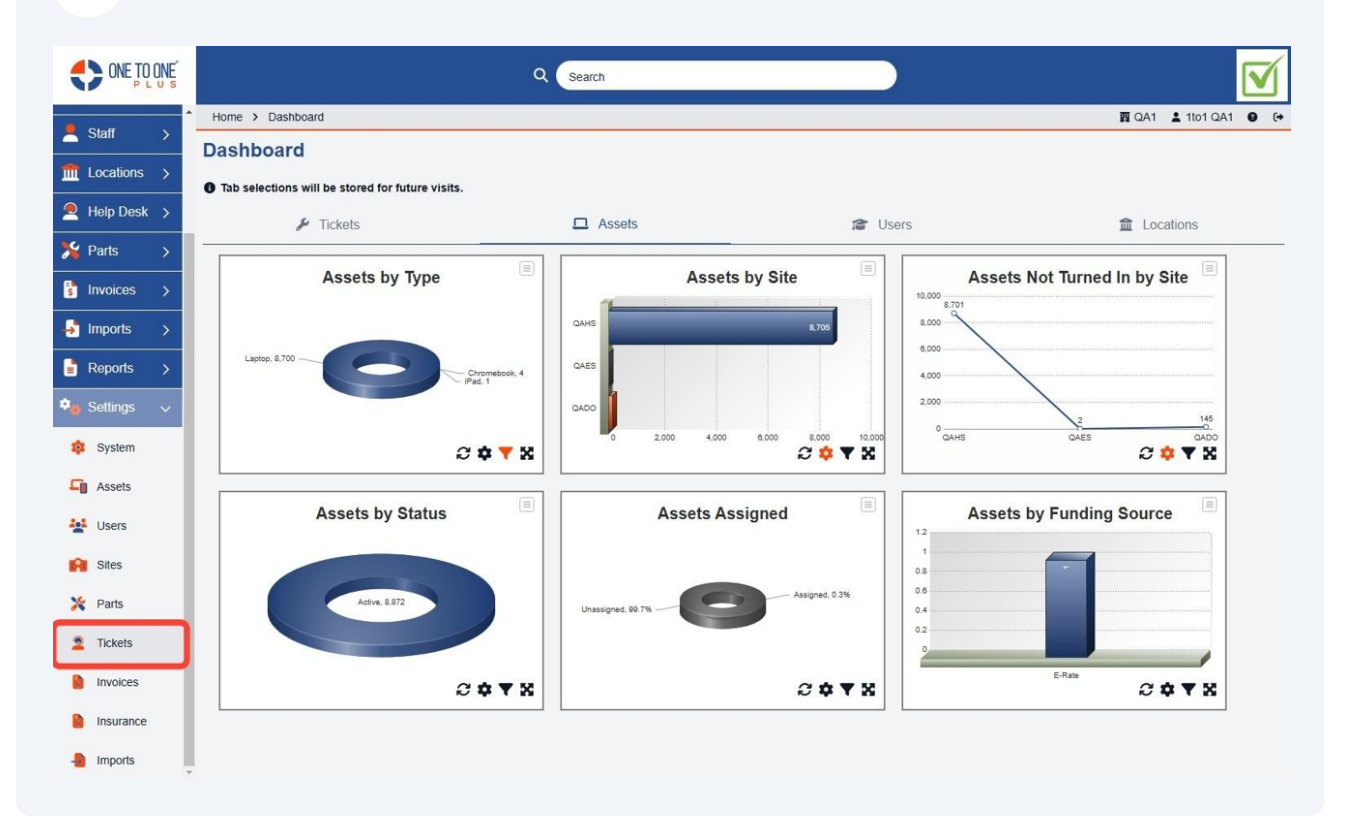

#### Select "Queues".

|                |                                           | Q Search                  |                                        |                          | 1  |
|----------------|-------------------------------------------|---------------------------|----------------------------------------|--------------------------|----|
| 🖶 Dashboard    | Home > Ticket Properties                  |                           |                                        | 酉 QA1 💄 1to1 QA1 🔮       | (+ |
| Sites >        | Ticket Properties                         |                           |                                        |                          |    |
| Assets >       | Ticket Settings                           | Submit Ticket Settings    |                                        |                          |    |
| 🗵 Students >   |                                           |                           |                                        |                          |    |
| 💄 Staff 🛛 >    |                                           |                           |                                        |                          |    |
| fm Locations > | Status                                    | Types                     | Type Categories                        | Closure Types            |    |
| 🙇 Help Desk >  | Active, Repair, etc.                      | Physical, Software, etc.  | Chromebook, Network, etc.              | Repaired, Resolved, etc. |    |
| 🎇 Parts >      | Note Templates                            | Funding Types             | Platform Configuration                 | Queues                   |    |
| S Invoices >   | Screen Replacement, Software Update, etc. | Title VI, CATE FY18, etc. | Configure Platforms used by your team. | Manage List of My Queues |    |
| 🤞 Imports >    |                                           |                           |                                        |                          |    |
| 🔋 Reports >    |                                           |                           |                                        |                          |    |
| 🎭 Settings 🗸 🗸 |                                           |                           |                                        |                          |    |
| 🕸 System       |                                           |                           |                                        |                          |    |
| Assets         |                                           |                           |                                        |                          |    |
| Users Users    |                                           |                           |                                        |                          |    |
| 😭 Sites        |                                           |                           |                                        |                          |    |
| 🄀 Parts        |                                           |                           |                                        |                          |    |

## **4** Select the "Edit" button to edit an existing queue.

|               |                                   | Q Search            |                     |                          |
|---------------|-----------------------------------|---------------------|---------------------|--------------------------|
| 🖶 Dashboard   | Home > Ticket Properties > Queues |                     |                     | 101 QA1 💄 1to1 QA1 🔮 🕞   |
| 😭 Sites 🖒     | Queues Showing all 5 records      |                     | 🕸 Columns           | ▼ My Views + Add New     |
| Galaxies →    |                                   |                     |                     | C Refresh Page Size 50 V |
| 🐱 Students >  | View Applied: Standard            |                     |                     |                          |
| Staff >       | Queue                             | Created Date ÷      | Modified Date ÷     | Actions                  |
| Locations >   | Select                            | Select              | Select              | × Clear                  |
| . Help Desk > | Waiting on Parts                  | 10/31/2024, 2:10 PM | 10/31/2024, 2:10 PM | 2 🛢                      |
| SC Darta      | Tech Department                   | 10/31/2024, 2:10 PM | 10/31/2024, 2:10 PM | C 👕                      |
| Parts >       | MS Queue                          | 10/31/2024, 2:10 PM | 10/31/2024, 2:10 PM | 2                        |
| s Invoices >  | HS Queue                          | 10/31/2024, 2:10 PM | 10/31/2024, 2:10 PM | C Edit                   |
| 🚽 Imports >   | ES Queue                          | 10/31/2024, 2:10 PM | 10/31/2024, 2:10 PM | 2 1                      |
| Reports >     |                                   |                     |                     |                          |
| 🎭 Settings 🗸  |                                   |                     |                     |                          |
| 🔅 System      |                                   |                     |                     |                          |
| Assets        |                                   |                     |                     |                          |
| Users         |                                   |                     |                     |                          |
| Sites         |                                   |                     |                     |                          |
| 🄀 Parts       |                                   |                     |                     |                          |
| •             |                                   |                     |                     |                          |

## **5** Select the information you wish to edit.

| ONE TO ONE                                                                                                    | Q Search                                 |                       |
|----------------------------------------------------------------------------------------------------|------------------------------------------|-----------------------|
| 🔥 Dashboard                                                                                                    | Home > Ticket Properties > Queues > Edit | 圓 QA1 💄 1to1 QA1 🔮 (↔ |
| Sites >                                                                                                    | Edit Queue                               | ✓ Save                |
| Assets >                                                                                                    | Queue * HS Queue                         |                       |
| Students >                                                                                                    | Description HS Queue                     |                       |
| Staff >                                                                                                    | Technicians                              |                       |
| m Locations >                                                                                                    | ✓ Save                                   |                       |
| Help Desk >                                                                                                    |                                          |                       |
| 羚 Parts >                                                                                                    |                                          |                       |
| 🚦 Invoices 🖒                                                                                                    |                                          |                       |
| imports >                                                                                                    |                                          |                       |
| Reports >                                                                                                    |                                          |                       |
| 🎭 Settings 🗸 🗸                                                                                                    |                                          |                       |
| 🔯 System                                                                                                    |                                          |                       |
| Assets                                                                                                    |                                          |                       |
| Users                                                                                                    |                                          |                       |
| Sites                                                                                                    |                                          |                       |
| 🎇 Parts                                                                                                    |                                          |                       |
| <ul> <li>Imports &gt;</li> <li>Reports &gt;</li> <li>Rep</li></ul> |                                          |                       |

## Select "Save".

| ONE TO ONE        | 5                | Q Search                 |                      |
|-------------------|------------------|--------------------------|----------------------|
| Dashboard         | Home > Ticket Pr | operties > Queues > Edit | 酉 QA1 💄 1to1 QA1 🔮 🕞 |
| 🕄 Sites 🖒         | Edit Queue       |                          | 🗸 Save               |
| 👔 Assets >        | Queue *          | HS Queue                 |                      |
| Students >        | Description      | HS Queue                 |                      |
| Staff >           | Technicians      | ¥                        |                      |
| <br>∎ Locations > | Save             |                          |                      |
| Help Desk >       |                  |                          |                      |
| 🖌 Parts 🛛 🗲       |                  |                          |                      |
| s Invoices >      |                  |                          |                      |
| lmports >         |                  |                          |                      |
| Reports >         |                  |                          |                      |
| 🖕 Settings 🗸 🗸    |                  |                          |                      |
| 🕸 System          |                  |                          |                      |
| Assets            |                  |                          |                      |
| Users             |                  |                          |                      |
| Sites             |                  |                          |                      |
| X Parts           |                  |                          |                      |
|                   | *                |                          |                      |

#### Select "Add New" to add a new queue.

| ONE TO ONE      |                                   | Q Search            |                     |                          |
|-----------------|-----------------------------------|---------------------|---------------------|--------------------------|
| 🖶 Dashboard     | Home > Ticket Properties > Queues |                     |                     | 酉 QA1 💄 1to1 QA1 🔮 〔↔    |
| Sites >         | Queues Showing all 5 records      |                     | Columns             | ▼ My Views + Add New     |
| Assets >        |                                   |                     |                     | 2 Refresh Page Size 50 🗸 |
| Students >      | View Applied: Standard            |                     |                     |                          |
| 💄 Staff >       | Queue ^                           | Created Date \$     | Modified Date +     | Actions                  |
| fit Locations > | Select                            | Select              | Select              | × Clear                  |
| 🔎 Help Desk >   | Waiting on Parts                  | 10/31/2024, 2:10 PM | 10/31/2024, 2:10 PM | C 🔋                      |
| Se Parts        | Tech Department                   | 10/31/2024, 2:10 PM | 10/31/2024, 2:10 PM | 6 🛢                      |
|                 | MS Queue                          | 10/31/2024, 2:10 PM | 10/31/2024, 2:10 PM | 6                        |
| 💰 Invoices >    | HS Queue                          | 10/31/2024, 2:10 PM | 10/31/2024, 2:10 PM | C 🔋                      |
| 🛃 Imports >     | ES Queue                          | 10/31/2024, 2:10 PM | 10/31/2024, 2:10 PM | 6 🛢                      |
| 🔓 Reports >     |                                   |                     |                     |                          |
| 🎭 Settings 🗸 🗸  |                                   |                     |                     |                          |
| 🕸 System        |                                   |                     |                     |                          |
| Assets          |                                   |                     |                     |                          |
| Users           | -                                 |                     |                     |                          |
| Sites           |                                   |                     |                     |                          |
| 🎇 Parts         |                                   |                     |                     |                          |

# 8 Add the "Queue" name.

| ONE TO ONE       | Q Search                                |                      |
|------------------|-----------------------------------------|----------------------|
| 🖶 Dashboard      | Home > Ticket Properties > Queues > Add | 🕎 QA1 💄 1to1 QA1 🔮 🕞 |
| Sites >          | Add Queue                               | ✓ Save               |
| Galaxies →       | Queue *                                 |                      |
| 💌 Students >     | Description                             |                      |
| 💄 Staff >        | Save                                    |                      |
| find Locations > |                                         |                      |
| Area Help Desk > |                                         |                      |
| Serits >         |                                         |                      |
| S Invoices >     |                                         |                      |
| 🚽 Imports >      |                                         |                      |
| 📑 Reports >      |                                         |                      |
| 🎭 Settings 🗸     |                                         |                      |
| 🔯 System         |                                         |                      |
| Assets           |                                         |                      |
| Lisers           |                                         |                      |
| Sites            |                                         |                      |
| X Parts          |                                         |                      |

## Add a "Description" of the queue.

| ONE TO ONE      | Q Search                                |                          |
|-----------------|-----------------------------------------|--------------------------|
| 🕒 Dashboard     | Home > Ticket Properties > Queues > Add | 1101 QA1 2 1to1 QA1 0 (+ |
| Sites >         | Add Queue                               | ✓ Save                   |
| Assets >        | Queue *                                 |                          |
| 😟 Students >    | Description                             |                          |
| Staff >         | ✓ Save                                  |                          |
| fit Locations > |                                         |                          |
| Help Desk 🔉     |                                         |                          |
| 羚 Parts >       |                                         |                          |
| S Invoices >    |                                         |                          |
| 🚽 Imports >     |                                         |                          |
| Reports >       |                                         |                          |
| 🎭 Settings 🗸 🗸  |                                         |                          |
| 🕸 System        |                                         |                          |
| Assets          |                                         |                          |
| Users           |                                         |                          |
| Sites           |                                         |                          |
| 🎇 Parts         |                                         |                          |
|                 |                                         |                          |

## Select the "Save" button.

|                                                                                         | NÉ Q Search                               |                      |
|-----------------------------------------------------------------------------------------|-------------------------------------------|----------------------|
| Dashboard                                                                               | A Home > Ticket Properties > Queues > Add | 酉 QA1 💄 1to1 QA1 🔮 😥 |
| Sites >                                                                                 | Add Queue                                 | - Save               |
| Assets >                                                                                | Queue*                                    |                      |
| Students >                                                                              | Description                               |                      |
| Staff >                                                                                 | Save                                      |                      |
| Locations >                                                                             |                                           |                      |
| Help Desk >                                                                             |                                           |                      |
| Parts >                                                                                 |                                           |                      |
| Invoices >                                                                              |                                           |                      |
| Imports >                                                                               |                                           |                      |
| Reports >                                                                               |                                           |                      |
| Settings 🗸                                                                              |                                           |                      |
| System                                                                                  |                                           |                      |
| Assets                                                                                  |                                           |                      |
| Users                                                                                   |                                           |                      |
| Rites                                                                                   |                                           |                      |
| Y Parts                                                                                 |                                           |                      |
| <ul> <li>System</li> <li>Assets</li> <li>Users</li> <li>Sites</li> <li>Parts</li> </ul> |                                           |                      |

## **11** Add the "Technicians" that you wish to be a part of the queue.

|                  | Q Search                                 |                      |
|------------------|------------------------------------------|----------------------|
| E Dashboard      | Home > Ticket Properties > Queues > Edit | 🛐 QA1 💄 1to1 QA1 🔮 🕞 |
| Sites >          | Edit Queue                               | ✓ Save               |
| Assets >         | Queue * HS Queue                         |                      |
| 🗵 Students >     | Description HS Queue                     |                      |
| Staff >          | Technicians                              |                      |
| find Locations > | ✓ Save                                   |                      |
| 🙇 Help Desk 🔉    |                                          |                      |
| 🇏 Parts >        |                                          |                      |
| 🕴 Invoices >     |                                          |                      |
| 🚽 Imports >      |                                          |                      |
| 📑 Reports >      |                                          |                      |
| 🍫 Settings 🗸 🗸   |                                          |                      |
| 🕸 System         |                                          |                      |
| Assets           |                                          |                      |
| Users            |                                          |                      |
| Sites            |                                          |                      |
| X Parts          |                                          |                      |
|                  | *                                        |                      |

# 12 Select "Save".

|                 | Q Search                                 |                      |
|-----------------|------------------------------------------|----------------------|
| 🕒 Dashboard     | Home > Ticket Properties > Queues > Edit | 圓 QA1 💄 1to1 QA1 🔮 🕞 |
| 😭 Sites >       | Edit Queue                               | Save                 |
| Assets >        | Queue * HS Queue                         |                      |
| 🐱 Students >    | Description HS Queue                     |                      |
| 💄 Staff >       | Technicians                              |                      |
| fit Locations > | Save                                     |                      |
| Help Desk 🔉     |                                          |                      |
| 🏂 Parts 🛛 🗲     |                                          |                      |
| 💈 Invoices >    |                                          |                      |
| 🛃 Imports >     |                                          |                      |
| Reports >       |                                          |                      |
| 🎭 Settings 🗸 🗸  |                                          |                      |
| 🕸 System        |                                          |                      |
| Assets          |                                          |                      |
| Users           |                                          |                      |
| 😭 Sites         |                                          |                      |
| 🄀 Parts         |                                          |                      |